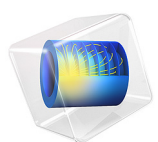

# Biomechanical Model of the Human Body in a Sitting Posture

# Introduction

In this example, a biomechanical model of the human body is developed for evaluating the dynamic response to the vertical vibrations in a sitting posture. It demonstrates how the Multibody Dynamics interface in COMSOL Multiphysics can be used to model various parts and connections in a human body and study the whole body vibrations (WBV). The problem statement and the model parameters are taken from Ref. 1.

The dynamic response of a human body in any vibration environment can be predicted using this biomechanical model. In the automobile industry, this model can be used in ride quality simulations as well as when designing vibration isolators such as the seats.

Model Definition

#### GEOMETRY AND CONNECTIONS

The biomechanical model of a human body consists of different body parts such as head, torso, pelvis, thighs, viscera, and legs, as shown in Figure 1. All the body parts are treated as lumped masses and defined as rigid bodies. The values of mass and moment of inertia of each body part about its center of mass are given in Table 1.

| BODY PART | MASS (kg) | MOMENT OF INERTIA (kg-m <sup>2</sup> ) |
|-----------|-----------|----------------------------------------|
| Head      | 7.24      | 0.411                                  |
| Torso     | 19.90     | 1.627                                  |
| Pelvis    | 11.01     | 0.692                                  |
| Thighs    | 20.35     | 1.180                                  |
| Viscera   | 12.92     | -                                      |
| Legs      | -         | -                                      |

TABLE I: MASS AND MOMENT OF INERTIA OF DIFFERENT BODY PARTS

The viscera are not allowed to rotate, and the legs are not allowed to translate or rotate. Hence corresponding values of mass and moment of inertia are not required in the above table.

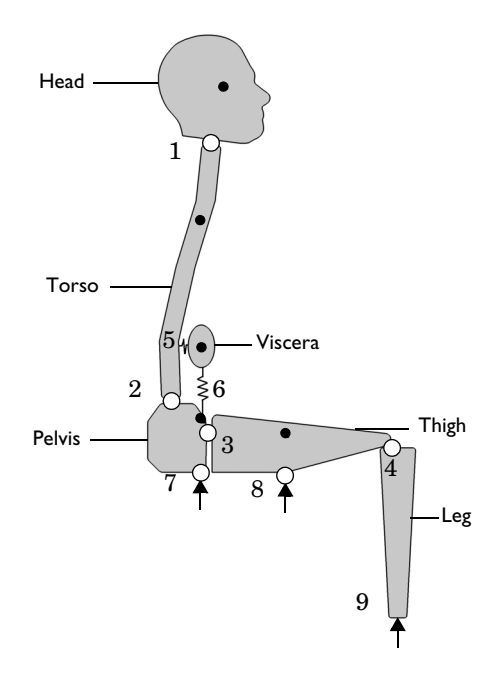

Figure 1: Model geometry showing different body parts and connections between them. The center of mass of each body part and the locations of vibration excitation are also shown.

The connections between different body parts can be approximated using translational and rotational springs and dampers, applied on the relative motion between the two body parts. This type of connection is modeled using the elastic version of fixed joint. Once the elastic version of a joint is used, the translational and rotational stiffness and damping values between the two connected parts can be provided.

In this model, the source of vibration (seat) is not modeled explicitly and instead of that a base motion node is used. Here the input excitation is of  $1 \text{ m/s}^2$  in the vertical direction at three different locations. The body parts, which are directly in touch with the vibrating seat, are legs, thighs, and pelvis. The connections between these body parts and the vibrating seat are also modeled using fixed joint. The elasticity on these joints is included wherever it is required to model the cushioning effect of the seat.

The values of stiffness and damping coefficients, translational as well as rotational, for all the connections in the model are provided in table below.

TABLE 2: JOINT ELASTICITY DETAILS

| FIXED JOINT    | TRANSLATIONAL<br>STIFFNESS<br>(KN/M) | TRANSLATIONAL<br>DAMPING<br>COEFFICIENT<br>(KN-S/M) | ROTATIONAL<br>STIFFNESS<br>(KN-M/RAD) | ROTATIONAL<br>DAMPING<br>COEFFICIENT<br>(KN-M-S/RAD) |
|----------------|--------------------------------------|-----------------------------------------------------|---------------------------------------|------------------------------------------------------|
| Head-torso     | 113.7, 113.7                         | 0.066, 0.066                                        | 0.915                                 | 0.340                                                |
| Torso-pelvis   | 0.299, 0.299                         | 1.79, 1.79                                          | 0.328                                 | 0.724                                                |
| Pelvis-thigh   | 6.40, 6.40                           | 0.061, 0.061                                        | 0.162                                 | 0.030                                                |
| Thigh-leg      | 23.55, 23.55                         | 0.154, 0.154                                        | 0.220                                 | 0.104                                                |
| Viscera-torso  | 1.93, 0                              | 0.079, 0                                            | 0                                     | 0                                                    |
| Viscera-pelvis | 0, 18.37                             | 0, 0.197                                            | 0                                     | 0                                                    |
| Seat-pelvis    | 0.905, 121.3                         | 0.015, 0.047                                        | 0                                     | 0                                                    |
| Seat-thigh     | 0.614, 16.71                         | 0.014, 8.01                                         | 0                                     | 0                                                    |
| Seat-leg       | -                                    | -                                                   | -                                     | -                                                    |

The legs are connected to the seat with the rigid version of fixed joint and hence it doesn't need joint elasticity parameters.

# VIBRATION TRANSMISSIBILITY

In this example, first an eigenfrequency analysis is performed to determine the damped and undamped natural frequencies of vibration. Secondly a frequency response analysis is carried out around the natural frequencies to find out the vertical transmissibility (ratio of vertical acceleration of the head to the input acceleration of the seat), the rotational transmissibility (ratio of angular acceleration of the head to the input acceleration the seat) and the apparent mass (ratio of the force at the seat to the input acceleration of the seat).

$$H_{\text{vert}} = \frac{(\ddot{y})_{\text{head}}}{(\ddot{y})_{\text{seat}}}, \ H_{rot} = \frac{(\ddot{\phi})_{\text{head}}}{(\ddot{y})_{\text{seat}}}, \ M_a = \frac{(F)_{\text{seat}}}{(\ddot{y})_{\text{seat}}}$$

The transmissibilities and apparent mass are directly related to the comfort feeling. Especially the vertical and rotational transmissibility affect the ride comfort and the vision.

# Results and Discussion

Figure 2 shows one of the rotational eigenmodes of the undamped biomechanical model. In this mode, rotational movement of the head and torso segments can be seen. The

viscera, pelvis, thighs and legs do not have considerable movement as compared to the other two.

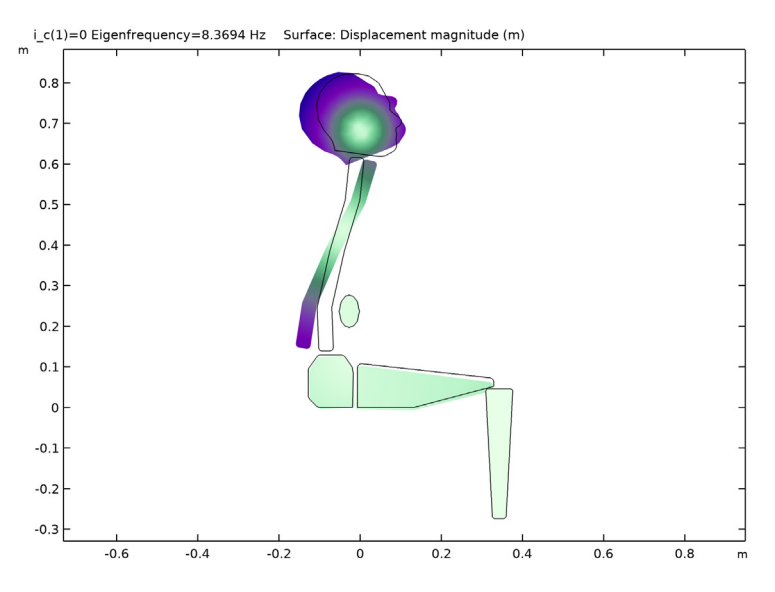

Figure 2: One of the rotational eigenmodes of the undamped biomechanical model.

The first major translational eigenmode of the damped biomechanical model is shown in Figure 3. In this mode, there is a downward movement of head, pelvis, and viscera whereas other body parts do not move much.

Figure 4 shows the second major translational eigenmode. In this mode, body parts like head, torso, and pelvis move downward whereas viscera move upward.

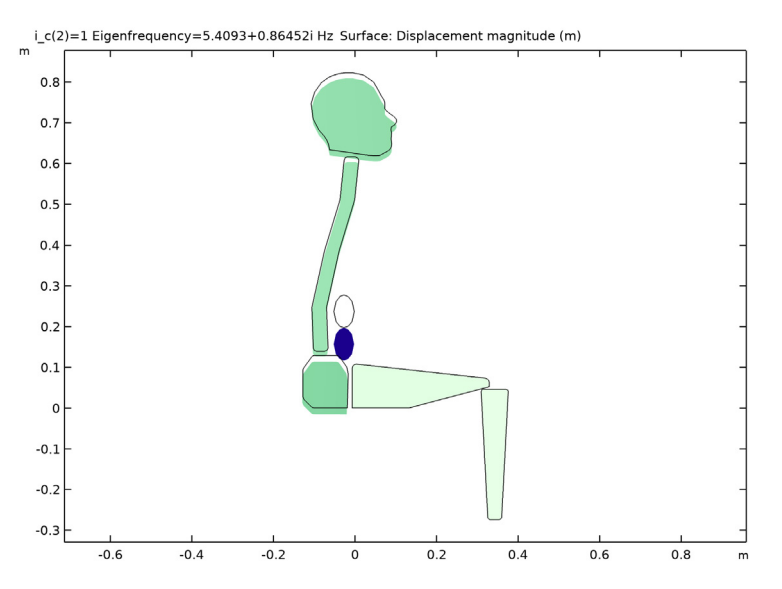

Figure 3: First major translational eigenmode of the damped biomechanical model.

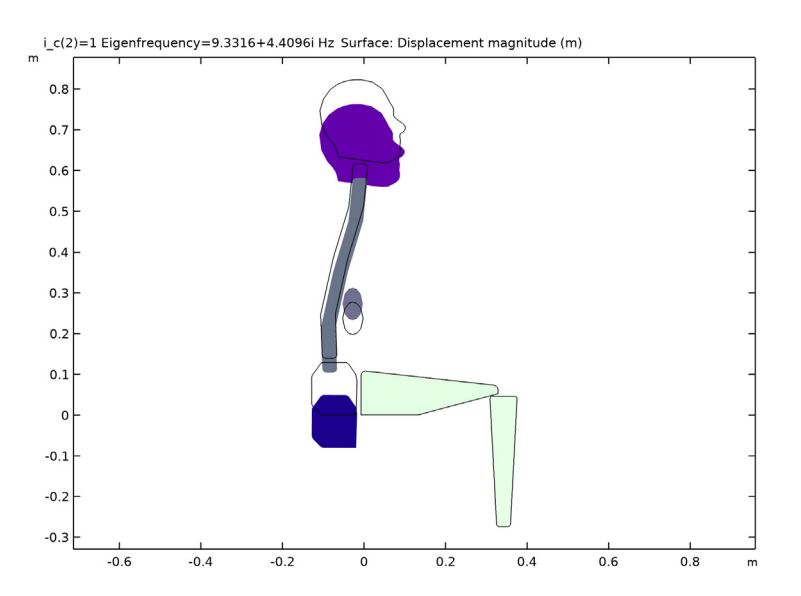

Figure 4: Second major translational eigenmode of the damped biomechanical model.

#### 6 | BIOMECHANICAL MODEL OF THE HUMAN BODY IN A SITTING POSTURE

Figure 5 shows the variation of vertical transmissibility with the excitation frequency. The primary and secondary resonance are visible in the range of 4-6 Hz and 8-10 Hz respectively. The eigenmodes for these two translational modes are shown in Figure 3 and Figure 4.

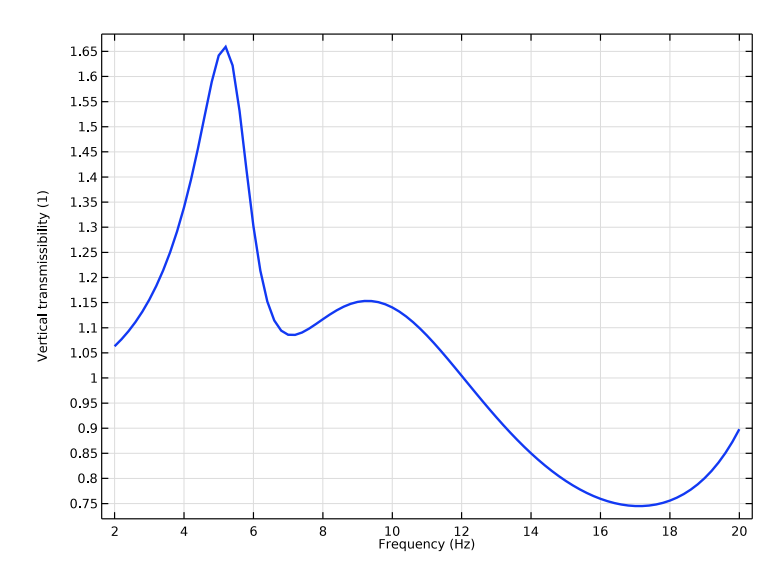

Figure 5: Vertical transmissibility versus excitation frequency.

Figure 6 shows the variation of rotational transmissibility with the excitation frequency. A high value of rotational transmissibility is not recommended as apart from reducing the comfort level it also directly affects the vision.

While vertical and rotation transmissibility depicts the endpoint characteristics of the model, apparent mass conveys the driving point characteristics, relating the force and the motion at the seat. Figure 7 shows the variation of apparent mass of the system with the excitation frequency.

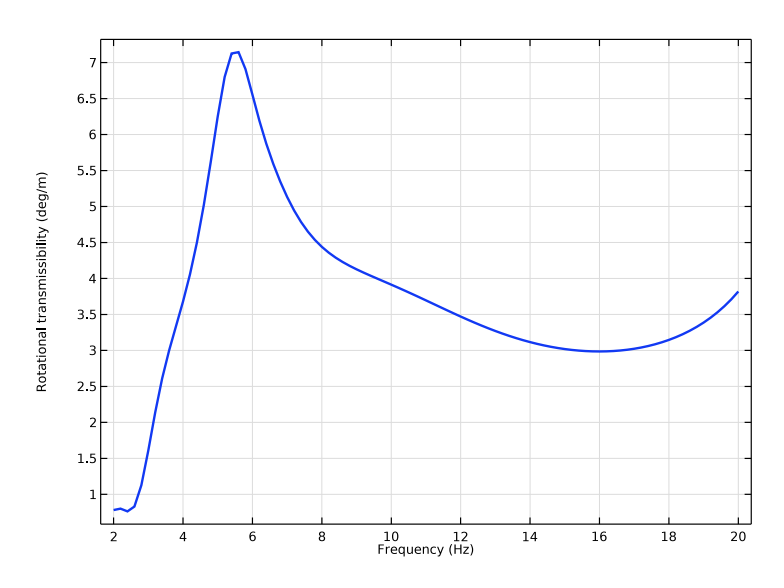

Figure 6: Rotational transmissibility versus excitation frequency.

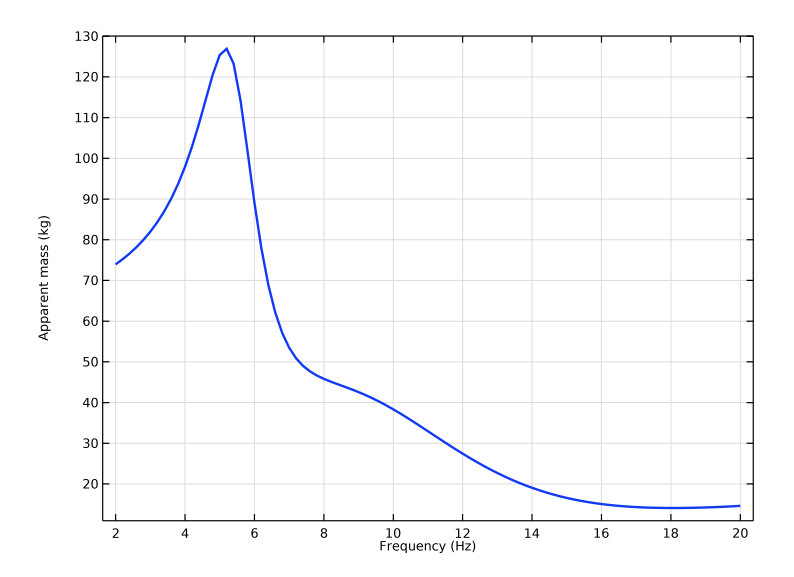

Figure 7: Apparent mass versus excitation frequency.

#### 8 | BIOMECHANICAL MODEL OF THE HUMAN BODY IN A SITTING POSTURE

# Notes About the COMSOL Implementation

- To model a lumped mass, use **Mass and Moment of Inertia** subnode of the **Rigid Domain** node and enter the inertia properties given at a certain point. Also make the density zero in the dummy domain.
- To model a bushing, use **Joint Elasticity** node of the **Fixed Joint** node and enter the stiffness and damping properties of the joint.
- Use **Base Motion** node to excite the system instead of modeling an actual vibrating base (seat).
- The connections set up in the model and net system DOFs can be reviewed in the **Joints Summary** and **Rigid Body DOF Summary** sections at the physics node.

# Reference

1. Tae-Hyeong Kim, Young-Tae Kim, and Yong-San Yoon, "Development of a biomechanical model of the human body in a sitting posture with vibration transmissibility in the vertical direction," *Int. J. Industrial Ergonomics*, vol. 35, pp. 817–829, 2005.

**Application Library path:** Multibody\_Dynamics\_Module/Biomechanics/ seated\_human\_body

# Modeling Instructions

From the File menu, choose New.

# NEW

In the New window, click <u>Model Wizard</u>.

# MODEL WIZARD

- I In the Model Wizard window, click 🤏 2D.
- 2 In the Select Physics tree, select Structural Mechanics>Multibody Dynamics (mbd).
- 3 Click Add.
- 4 Click  $\bigcirc$  Study.
- 5 In the Select Study tree, select General Studies>Eigenfrequency.
- 6 Click 🗹 Done.

#### **GLOBAL DEFINITIONS**

#### Parameters 1

- I In the Model Builder window, under Global Definitions click Parameters I.
- 2 In the Settings window for Parameters, locate the Parameters section.
- 3 Click 📂 Load from File.
- **4** Browse to the model's Application Libraries folder and double-click the file seated\_human\_body\_parameters.txt.

#### GEOMETRY I

Import I (imp1)

- I In the Home toolbar, click 🗔 Import.
- 2 In the Settings window for Import, locate the Import section.
- 3 Click Browse.
- **4** Browse to the model's Application Libraries folder and double-click the file seated\_human\_body.mphbin.
- 5 Click Import.

#### Form Union (fin)

- I In the Model Builder window, under Component I (compl)>Geometry I click Form Union (fin).
- 2 In the Settings window for Form Union/Assembly, locate the Form Union/Assembly section.
- 3 From the Action list, choose Form an assembly.
- 4 Click 틤 Build Selected.

# MULTIBODY DYNAMICS (MBD)

Do as follows to generate Rigid Domain nodes for all body parts.

- I In the Model Builder window, under Component I (comp1) click Multibody Dynamics (mbd).
- **2** In the **Settings** window for **Multibody Dynamics**, locate the **Automated Model Setup** section.
- **3** Select the **Include mass and moment of inertia node** check box. This automatically sets the density of all rigid domains to zero and adds a Mass and Moment of Inertia subnode to each Rigid Domain node.

4 Click Physics Node Generation in the upper-right corner of the Automated Model Setup section. From the menu, choose Create Rigid Domains.

#### Rigid Domain: Pelvis

- I In the Model Builder window, expand the Rigid Domains (All) node, then click Rigid Domain I.
- 2 In the Settings window for Rigid Domain, type Rigid Domain: Pelvis in the Label text field.

#### Mass and Moment of Inertia I

- I In the Model Builder window, expand the Rigid Domain: Pelvis node, then click Mass and Moment of Inertia I.
- 2 In the Settings window for Mass and Moment of Inertia, locate the Mass and Moment of Inertia section.
- 3 In the *m* text field, type m\_pelvis.
- **4** In the  $I_z$  text field, type I\_pelvis.
- 5 Locate the Center of Mass section. From the list, choose Centroid of selected entities.
- 6 From the Entity level list, choose Point.

# Center of Mass: Point I

- I In the Model Builder window, click Center of Mass: Point I.
- 2 Select Point 11 only.

# **Rigid Domains**

Similarly, model the other four body parts by assigning other Rigid Domain nodes in the group **Rigid Domains (All)** and resetting the inputs using the information given in the table below.

| Name                  | Selection | Mass      | Moment of<br>Inertia | Center of Mass<br>(Point) |
|-----------------------|-----------|-----------|----------------------|---------------------------|
| Rigid Domain: Head    | 2         | m_head    | l_head               | 46                        |
| Rigid Domain: Torso   | 3         | m_torso   | l_torso              | 46                        |
| Rigid Domain: Viscera | 4         | m_viscera | 0                    | 55                        |
| Rigid Domain: Thigh   | 5         | m_thigh   | l_thigh              | 62                        |

The rotational motion of the viscera is not included in the model. Therefore constrain the rotation of **Rigid Domain: Viscera** by using the **Prescribed Displacement/Rotation I** subnode.

Rigid Domain: Viscera

In the Model Builder window, click Rigid Domain: Viscera.

#### Prescribed Displacement/Rotation 1

- I In the Physics toolbar, click 📻 Attributes and choose Prescribed Displacement/Rotation.
- 2 In the Settings window for Prescribed Displacement/Rotation, locate the Prescribed Rotation section.
- **3** From the **By** list, choose **Constrained rotation**.

Use the Rigid Domain 6 node to model the legs.

Rigid Domain: Leg

- I In the Model Builder window, under Component I (compl)>Multibody Dynamics (mbd)> Rigid Domains (All) click Rigid Domain 6.
- 2 In the Settings window for Rigid Domain, type Rigid Domain: Leg in the Label text field.

Add a Base Motion node to model the effects of a vibrating seat.

#### Base Motion: Seat

- I In the Physics toolbar, click 🖗 Global and choose Base Motion.
- 2 In the Settings window for Base Motion, type Base Motion: Seat in the Label text field.
- **3** Locate the **Base Motion** section. From the **Base motion type** list, choose **Acceleration**.
- **4** Specify the **a**<sub>b</sub> vector as

# 0 x vtt\_in y

Fixed Joint: Head-Torso

- I In the Physics toolbar, click 🖗 Global and choose Fixed Joint.
- 2 In the Settings window for Fixed Joint, type Fixed Joint: Head-Torso in the Label text field.
- **3** Locate the **Attachment Selection** section. From the **Source** list, choose **Rigid Domain: Head**.
- 4 From the Destination list, choose Rigid Domain: Torso.
- 5 Locate the Center of Joint section. From the Entity level list, choose Point.
- 6 Locate the Joint Elasticity section. From the list, choose Elastic joint.

Center of Joint: Point I

I In the Model Builder window, click Center of Joint: Point I.

**2** Select Point 24 only.

Joint Elasticity 1

- I In the Model Builder window, click Joint Elasticity I.
- 2 In the Settings window for Joint Elasticity, locate the Spring section.
- 3 From the list, choose Diagonal.
- **4** In the  $\mathbf{k}_{u}$  table, enter the following settings:

| k1 | 0  |
|----|----|
| 0  | k1 |

**5** In the  $k_{\theta}$  text field, type kr1.

6 Locate the Viscous Damping section. From the list, choose Diagonal.

7 In the  $\mathbf{c}_{u}$  table, enter the following settings:

| if(i_c==1,c1,0) | 0               |
|-----------------|-----------------|
| 0               | if(i_c==1,c1,0) |

8 In the  $c_{\theta}$  text field, type if(i\_c==1,cr1,0).

# Fixed Joints

Similarly create eight more fixed joints between the different body parts by duplicating **Fixed Joint: Head-Torso** and resetting the inputs using the information given in the table below.

| Name                           | Source                | Destination          | Center of joint<br>selection (points) |
|--------------------------------|-----------------------|----------------------|---------------------------------------|
| Fixed joint:<br>Torso-Pelvis   | Rigid Domain: Torso   | Rigid Domain: Pelvis | 39                                    |
| Fixed joint:<br>Pelvis-Thigh   | Rigid Domain: Pelvis  | Rigid Domain: Thigh  | 14                                    |
| Fixed joint:<br>Thigh-Leg      | Rigid Domain: Thigh   | Rigid Domain: Leg    | 64                                    |
| Fixed joint:<br>Viscera-Torso  | Rigid Domain: Viscera | Rigid Domain: Torso  | 55                                    |
| Fixed joint:<br>Viscera-Pelvis | Rigid Domain: Viscera | Rigid Domain: Pelvis | 55                                    |

| Name                        | Source            | Destination          | Center of joint<br>selection (points) |
|-----------------------------|-------------------|----------------------|---------------------------------------|
| Fixed joint:<br>Seat-Pelvis | Base motion: Seat | Rigid Domain: Pelvis | 13                                    |
| Fixed joint:<br>Seat-Thigh  | Base motion: Seat | Rigid Domain: Thigh  | 61                                    |
| Fixed joint:<br>Seat-Leg    | Base motion: Seat | Rigid Domain: Leg    | 69, 70                                |

# Joint Elasticity

Enter the joint elasticity parameters using the following table:

| Name                           | KU (Diagonal<br>Values) | ктн | CU (Diagonal<br>Values)                   | стн                |
|--------------------------------|-------------------------|-----|-------------------------------------------|--------------------|
| Fixed joint:<br>Torso-pelvis   | k2, k2                  | kr2 | lf(i_c==l, c2, 0),<br>lf(i_c==l, c2, 0)   | lf(i_c==l, cr2, 0) |
| Fixed joint:<br>Pelvis-thigh   | k3, k3                  | kr3 | lf(i_c==l, c3, 0),<br>lf(i_c==l, c3, 0)   | lf(i_c==l, cr3, 0) |
| Fixed joint:<br>Thigh-leg      | k4, k4                  | kr4 | lf(i_c==l, c4, 0),<br>lf(i_c==l, c4, 0)   | lf(i_c==I, cr4, 0) |
| Fixed joint:<br>Viscera-torso  | kh5, 0                  | 0   | lf(i_c==l, ch5, 0), 0                     | 0                  |
| Fixed joint:<br>Viscera-pelvis | 0, kv6                  | 0   | 0, lf(i_c==l, cv6, 0)                     | 0                  |
| Fixed joint:<br>Seat-pelvis    | kh7, kv7                | 0   | lf(i_c==l, ch7, 0),<br>lf(i_c==l, cv7, 0) | 0                  |
| Fixed joint:<br>Seat-thigh     | kh8, kv8                | 0   | lf(i_c==l, ch8, 0),<br>lf(i_c==l, cv8, 0) | 0                  |

In this model, the legs are directly mounted to the vibrating base. Therefore, disable the joint elasticity of the Seat-Leg joint.

Fixed Joint: Seat-Leg

- I In the Model Builder window, click Fixed Joint: Seat-Leg.
- 2 In the Settings window for Fixed Joint, locate the Joint Elasticity section.
- 3 From the list, choose **Rigid joint**.

Enable the joint force computation for the Seat-Pelvis and the Seat-Thigh joints to compute the apparent mass.

Fixed Joint: Seat-Thigh

- I In the Model Builder window, click Fixed Joint: Seat-Thigh.
- 2 In the Settings window for Fixed Joint, locate the Joint Forces and Moments section.
- 3 From the list, choose Computed using weak constraints.

#### Fixed Joint: Seat-Pelvis

- I In the Model Builder window, click Fixed Joint: Seat-Pelvis.
- 2 In the Settings window for Fixed Joint, locate the Joint Forces and Moments section.
- **3** From the list, choose **Computed using weak constraints**.

# MESH I

- I In the Model Builder window, under Component I (compl) click Mesh I.
- 2 In the Settings window for Mesh, locate the Physics-Controlled Mesh section.
- **3** From the **Element size** list, choose **Coarser**.
- 4 Click 📗 Build All.

# STUDY I: EIGENFREQUENCY

- I In the Model Builder window, click Study I.
- 2 In the Settings window for Study, type Study 1: Eigenfrequency in the Label text field.

Add a parametric sweep to find the undamped and damped natural frequencies of the system by changing the value of the damping controller parameter.

Parametric Sweep

- I In the Study toolbar, click **Parametric Sweep**.
- 2 In the Settings window for Parametric Sweep, locate the Study Settings section.
- 3 Click + Add.
- **4** In the table, enter the following settings:

| Parameter name           | Parameter value list | Parameter unit |
|--------------------------|----------------------|----------------|
| i_c (Damping controller) | 0 1                  |                |

## Step 1: Eigenfrequency

- I In the Model Builder window, click Step I: Eigenfrequency.
- 2 In the Settings window for Eigenfrequency, locate the Study Settings section.
- **3** Select the **Desired number of eigenfrequencies** check box.

- 4 In the associated text field, type 12.
- 5 In the Search for eigenfrequencies around text field, type 0.
- 6 In the Study toolbar, click **=** Compute.

#### RESULTS

Mode Shape (mbd)

Follow the instructions below to plot the eigenmodes shown in Figure 2, Figure 3, and Figure 4.

- I In the Settings window for 2D Plot Group, locate the Data section.
- 2 From the Eigenfrequency (Hz) list, choose 5.4093+0.86452i.
- 3 In the Mode Shape (mbd) toolbar, click **O** Plot.
- **4** Click the  $\longleftrightarrow$  **Zoom Extents** button in the **Graphics** toolbar.
- 5 From the Eigenfrequency (Hz) list, choose 9.3316+4.4096i.
- 6 In the Mode Shape (mbd) toolbar, click 🗿 Plot.
- 7 Click the 🕂 Zoom Extents button in the Graphics toolbar.
- 8 From the Parameter value (i\_c) list, choose 0.
- 9 From the Eigenfrequency (Hz) list, choose 8.3694.
- **IO** In the **Mode Shape (mbd)** toolbar, click **O Plot**.
- II Click the  $\leftrightarrow$  Zoom Extents button in the Graphics toolbar.

Add a new study to carry out the frequency response analysis of this system.

# ADD STUDY

- I In the Home toolbar, click  $\stackrel{\text{res}}{\stackrel{}{\downarrow}}$  Add Study to open the Add Study window.
- 2 Go to the Add Study window.
- 3 Find the Studies subsection. In the Select Study tree, select General Studies> Frequency Domain.
- 4 Click Add Study in the window toolbar.
- 5 In the Home toolbar, click 2 Add Study to close the Add Study window.

## STUDY 2: FREQUENCY RESPONSE

- I In the Model Builder window, click Study 2.
- 2 In the Settings window for Study, type Study 2: Frequency Response in the Label text field.

#### Step 1: Frequency Domain

- I In the Model Builder window, under Study 2: Frequency Response click Step I: Frequency Domain.
- 2 In the Settings window for Frequency Domain, locate the Study Settings section.
- 3 In the Frequencies text field, type range(2,0.2,20).

Define the transmissibility variables to use them in the postprocessing.

# DEFINITIONS

Variables I

- I In the Model Builder window, under Component I (compl) right-click Definitions and choose Variables.
- 2 In the Settings window for Variables, locate the Variables section.
- **3** In the table, enter the following settings:

| Name   | Expression                              | Unit  | Description                    |
|--------|-----------------------------------------|-------|--------------------------------|
| H_vert | abs(mbd.rd2.u_tty)/vtt_in               |       | Vertical<br>transmissibility   |
| H_rot  | abs(mbd.rd2.th_ttz)/vtt_in              | rad/m | Rotational<br>transmissibility |
| M_a    | abs(mbd.fxj7.Fy+<br>mbd.fxj8.Fy)/vtt_in | kg    | Apparent mass                  |

## STUDY 2: FREQUENCY RESPONSE

In the Home toolbar, click  $\equiv$  Compute.

Follow the instructions below to plot the vertical transmissibility shown in Figure 5

# RESULTS

Vertical Transmissibility

- I In the Home toolbar, click 🚛 Add Plot Group and choose ID Plot Group.
- 2 In the Settings window for ID Plot Group, type Vertical Transmissibility in the Label text field.
- 3 Locate the Data section. From the Dataset list, choose Study 2: Frequency Response/ Solution 5 (sol5).
- 4 Click to expand the Title section. From the Title type list, choose None.
- 5 Locate the Plot Settings section. Select the x-axis label check box.

6 In the associated text field, type Frequency (Hz).

#### Global I

- I Right-click Vertical Transmissibility and choose Global.
- In the Settings window for Global, click Replace Expression in the upper-right corner of the y-Axis Data section. From the menu, choose Component I (compl)>Definitions> Variables>H\_vert Vertical transmissibility.
- 3 Click to expand the Coloring and Style section. In the Width text field, type 2.
- 4 Click to expand the Legends section. Clear the Show legends check box.
- **5** In the Vertical Transmissibility toolbar, click **O** Plot.
- **6** Click the  $\longleftrightarrow$  **Zoom Extents** button in the **Graphics** toolbar.

Duplicate the vertical transmissibility plot to create the rotational transmissibility plot shown in Figure 6.

#### Rotational Transmissibility

- I In the Model Builder window, right-click Vertical Transmissibility and choose Duplicate.
- 2 In the **Settings** window for **ID Plot Group**, type Rotational Transmissibility in the **Label** text field.

Global I

- I In the Model Builder window, expand the Rotational Transmissibility node, then click Global I.
- 2 In the Settings window for Global, locate the y-Axis Data section.
- **3** In the table, enter the following settings:

| Expression | Unit  | Description                 |
|------------|-------|-----------------------------|
| H_rot      | deg/m | Rotational transmissibility |

4 In the Rotational Transmissibility toolbar, click **O** Plot.

**5** Click the **Comextents** button in the **Graphics** toolbar.

Duplicate the rotational transmissibility plot to create the apparent mass plot shown in Figure 7.

#### Apparent Mass

- I In the Model Builder window, right-click Rotational Transmissibility and choose Duplicate.
- 2 In the Settings window for ID Plot Group, type Apparent Mass in the Label text field.

Global I

- I In the Model Builder window, expand the Apparent Mass node, then click Global I.
- In the Settings window for Global, click Replace Expression in the upper-right corner of the y-Axis Data section. From the menu, choose Component I (compl)>Definitions> Variables>M\_a Apparent mass kg.
- **3** In the **Apparent Mass** toolbar, click **O** Plot.
- **4** Click the 4 **Zoom Extents** button in the **Graphics** toolbar.

 $20 \ |$  biomechanical model of the human body in a sitting posture